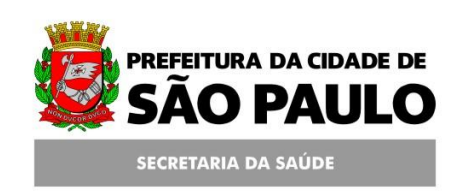

## Assessoria Técnica de Tecnologia da Informação - ATTI

Projeto de Informatização da Secretaria Municipal de Saúde do Município de São Paulo

**Programa AMG** 

Manual de Operação

28/02/2011

Aplicado a partir da versão 5.6

#### Conteúdo

| 1. Su    | mário                                                            | 3  |
|----------|------------------------------------------------------------------|----|
| 2. Pr    | ograma AMG                                                       | 4  |
| 2.1. Ac  | esso ao Módulo do Programa AMG                                   | 4  |
| 2.2. Ca  | dastrar Paciente no Programa AMG                                 | 4  |
| 2.2.1.   | Status do Usuário AMG                                            | 5  |
| 2.2.2.   | Dados do Usuário                                                 | 6  |
| 2.2.3.   | Identificação do Prescritor                                      | 7  |
| 2.2.4.   | Insumos                                                          | 8  |
| 2.2.5.   | Termo de Responsabilidade para Retirada de Aparelho Glicosímetro | 9  |
| 2.3. Fil | a de Espera                                                      | 10 |
| 2.3.1.   | Adicionar Pacientes na Fila de Espera                            | 10 |
| 2.3.2.   | Consultar Pacientes na Fila de Espera                            | 12 |
| 2.3.3.   | Alterar Dados do Paciente                                        | 13 |
| 2.3.4.   | Excluir Paciente da Fila                                         | 14 |
| 2.3.5.   | Exportar Dados da Fila para Excel                                | 15 |
| 2.4. Hi  | stórico da Fila de Espera                                        | 15 |
| 2.5. Re  | latórios                                                         | 17 |
| 2.5.1.   | Gerar Relatório                                                  | 17 |
| 3. An    | nexos                                                            | 19 |
| 3.1. Fic | ha de Solicitação de Insumos                                     | 19 |
| 3.2. Те  | rmo de Responsabilidade para Retirada de Aparelho Glicosímetro   | 20 |

## 1. Sumário

Este manual contém os passos para realizar o cadastro de um paciente no Programa AMG, como incluí-lo na Fila de Espera, visualizar seu Histórico de atualizações e a geração de Relatórios.

#### 2. Programa AMG

#### 2.1. Acesso ao Módulo do Programa AMG

Para cadastrar um paciente no Programa, acesse o menu Programas / AMG.

| prefeitura | sp.gov.br |                |               |         |          | SI                | GA Saúde     |             |
|------------|-----------|----------------|---------------|---------|----------|-------------------|--------------|-------------|
| CADASTRO   | AGENDA    | ATENDIMENTO    | PROGRAMAS     | REGULAÇ | ÃO       | INTERNAÇÃO        | CONFIGURAÇÃO | FERRAMENTAS |
|            | 1         | Dágina Inicial | AMG           | c       | Cadastr  | o                 |              |             |
| 1          | ,         | Pagina Iniciai | Bolsa Família | F       | ila de i | Espera            |              |             |
|            |           |                |               | F       | Históric | o da Fila de Espe | ra           |             |

Neste menu também estará disponível a Fila de Espera e o Histórico da fila de Espera.

Caso não tenha acesso às opções deste menu, solicite a permissão através do e-mail: <u>acessosiga@prefeitura.sp.gov.br</u>

## 2.2. Cadastrar Paciente no Programa AMG

O usuário que solicitar insumos ou o Glicosímetro deverá estar cadastrado no sistema (possuir Cartão SUS). Para cadastrá-lo no programa, acesse o Menu *Programas / AMG / Cadastro* e efetue a busca utilizando:

- O CNS do paciente ou;
- O Nome e Data de Nascimento.

Ou se preferir, efetue a consulta através da Lupa na seguinte tela:

| prefeitura | prefeitura.sp.gov.br |                   | SIGA Saúde |           |            |              |             | SÃO PAULO     |
|------------|----------------------|-------------------|------------|-----------|------------|--------------|-------------|---------------|
| CADASTRO   | AGENDA               | ATENDIMENTO       | PROGRAMAS  | REGULAÇÃO | INTERNAÇÃO | CONFIGURAÇÃO | FERRAMENTAS | 👔 📲 📾 🌌 🖺 👗 💉 |
|            | -                    | / Cadastro / Usu: | irio       |           |            |              |             |               |
|            |                      |                   |            |           |            |              |             |               |
| Paciente   |                      |                   |            |           |            |              |             |               |
|            |                      |                   |            |           |            |              |             | Selecionar    |

Observação: Nesta tela, os campos são respectivamente: Cartão SUS, Nome e Data de Nascimento.

Após a consulta, clique em [**Selecionar**] para abrir a tela para o preenchimento do cadastro.

| NS:                                                                                                    | A10                                                                                                    |                                                                                                    |                                                                                                    |                                   |                                 |                         |                 |                                                                                                    |
|----------------------------------------------------------------------------------------------------|----------------------------------------------------------------------------------------------------|----------------------------------------------------------------------------------------------------|----------------------------------------------------------------------------------------------------|-----------------------------------|---------------------------------|-------------------------|-----------------|----------------------------------------------------------------------------------------------------|
| lome:                                                                                                    | A BRUDE                                                                                                    |                                                                                                    |                                                                                                    |                                   |                                 |                         |                 |                                                                                                    |
| ata de Nascimento:                                                                                                    | 12-17-18-2                                                                                                    |                                                                                                    |                                                                                                    |                                   |                                 |                         |                 |                                                                                                    |
| Jase de Atendimento                                                                                                    | -                                                                                                    |                                                                                                    |                                                                                                    |                                   |                                 |                         |                 |                                                                                                    |
| ter do unitrio:                                                                                                    |                                                                                                    |                                                                                                    |                                                                                                    |                                   |                                 |                         |                 |                                                                                                    |
| lados do usualito.<br>Diabetes Mellitus:                                                                                                    |                                                                                                    | po II O Gestacional                                                                                                    |                                                                                                    | *Ano Diagnóstico:                 | 2011 💌                          |                         |                 |                                                                                                    |
| nsulina Humana:                                                                                                    | NPH                                                                                                    |                                                                                                    |                                                                                                    |                                   |                                 |                         |                 |                                                                                                    |
|                                                                                                    | Regular                                                                                                    |                                                                                                    |                                                                                                    |                                   |                                 |                         |                 |                                                                                                    |
|                                                                                                    | Outras - Espe                                                                                                    | erificar                                                                                                    |                                                                                                    | Especificar com                   |                                 |                         |                 |                                                                                                    |
|                                                                                                    | Listing                                                                                                    | terres.                                                                                                    |                                                                                                    | Instificativa                     |                                 |                         |                 |                                                                                                    |
|                                                                                                    |                                                                                                    |                                                                                                    |                                                                                                    | Justincativa                      |                                 |                         |                 |                                                                                                    |
| No. de vezes do monit                                                                                                    | toramento glicêmic                                                                                                    | o/dia                                                                                                    |                                                                                                    | * Observação:                     | -                               |                         |                 |                                                                                                    |
|                                                                                                    |                                                                                                    |                                                                                                    |                                                                                                    |                                   |                                 |                         |                 |                                                                                                    |
|                                                                                                    |                                                                                                    |                                                                                                    |                                                                                                    |                                   |                                 |                         |                 |                                                                                                    |
| dentificação do Presi                                                                                                    | critor:                                                                                                    | 0000 0000                                                                                                    |                                                                                                    |                                   |                                 |                         |                 |                                                                                                    |
| rescritor da Neue:                                                                                                    |                                                                                                    | () Sim () Nao                                                                                                    |                                                                                                    | 0                                 | - the fact could                |                         |                 |                                                                                                    |
| Profissional                                                                                                    |                                                                                                    |                                                                                                    |                                                                                                    | M                                 | Especialidade: Sate             | cionar>                 | ×               |                                                                                                    |
| lúmero Registro:                                                                                                    |                                                                                                    |                                                                                                    |                                                                                                    |                                   |                                 |                         |                 |                                                                                                    |
| onselho Regional:                                                                                                    |                                                                                                    |                                                                                                    |                                                                                                    |                                   |                                 |                         |                 |                                                                                                    |
| stabelecimento:                                                                                                    |                                                                                                    | SMS GABINETE                                                                                                    |                                                                                                    |                                   |                                 |                         |                 |                                                                                                    |
| nsumos                                                                                                    |                                                                                                    |                                                                                                    |                                                                                                    | Quantidade solici                 | tada                            |                         |                 |                                                                                                    |
| Lancetas<br>Seringa Descartáv<br>Seringa Descartáv<br>Recipiente para Pe                                                                                                    | el para Insulina ( 5<br>el para Insulina ( 10<br>infuro Cortante (3 L                                                                                                    | iicemia Capilar<br>i0 UI com agulha fixa 8.0 MM<br>30 UI com agulha fixa 12.7 M<br>.itros)                                                                                                    | I X 0,30 MM) *<br>IM X 0,33 MM)                                                                             |                                   |                                 |                         |                 |                                                                                                    |
| Lancetas Seringa Descartáv Seringa Descartáv Recipiente para Pr Observação Importa                                                                                                    | el para Insulina ( 5<br>el para Insulina ( 10<br>érfuro Cortante (3 L<br>nte: Somente para                                                                                                    | incemia Capilar<br>10 UI com agulha fixa 8,0 MM<br>20 UI com agulha fixa 12,7 M<br>Jitros)<br>• crianças e adultos de baixo                                                                                                    | 1 X 0.30 MM) *<br>1M X 0.33 MM)<br>IMC                                                                      |                                   |                                 |                         |                 | Adiciona                                                                                                    |
| Lancetas Seringa Descartáv Seringa Descartáv Recipiente para Pe Observação Importa Data / Hora Soli                                                                                                    | el para Insulina ( 5<br>el para Insulina ( 5<br>érfuro Cortante (3 L<br>inte: Somente para                                                                                                    | ilicemia Capitar<br>10 UI com agulha fixa 8.0 MM<br>20 UI com agulha fixa 12.7 M<br>Jbros)<br>i crianças e adultos de baixo<br>Insumos                                                                                                    | 1 X 0.30 MM) *<br>IM X 0.33 MM)<br>IMC                                                                      |                                   |                                 |                         | Otde            | Adiciona                                                                                                    |
| Lancetas<br>Seringa Descartáv<br>Seringa Descartáv<br>Recipiente para Pe<br>Observação Importa<br>Data / Hora Soli                                                                                                    | el para Insulina ( 5<br>el para Insulina ( 5<br>el para Insulina (1(<br>irfuro Cortante (3 L<br>inte: Somente para<br>citação                                                                                                    | memia Capitar<br>50 UI com agulha fixa 8.0 MM<br>D0 UI com agulha fixa 12.7 M<br>utos)<br>1 crianças e adultos de baixo<br>Insumos                                                                                                    | 1 X 0.30 MM) *<br>M X 0.33 MM)<br>IMC                                                                       |                                   |                                 |                         | Qtde            | Confirmer                                                                                                    |
| Lancetas Seringa Descartáv Seringa Descartáv Recipiente para Pe 'Observação Importa Data / Hora Soli                                                                                                    | el para Insulina ( 5<br>el para Insulina ( 1<br>érfuro Cortante (3 L<br>inte: Somente para<br>citação                                                                                                    | interma Lapitar<br>30 UI com agulha fixa 8.0 MM<br>30 UI com agulha fixa 12.7 h<br>utros)<br>i orlanças e adultos de balxo<br>Insumos                                                                                                    | 1 X 0.30 MM) *<br>IM X 0.33 MM)<br>IMC                                                                      |                                   |                                 |                         | Qtde            | Confirmer                                                                                                    |
| Lancetas Seringa Descartáv Recipiente para Pet 'Observação Importa Data / Hora Soli Profissional                                                                                                    | era Dossgem de G<br>el para Insulina ( 5<br>el para Insulina ( 11<br>érfuro Cortante ( 3 L<br>inte: Somente para<br>otação                                                                                                    | interna Legniar<br>10 UI con agulha fixa 8.0 MM<br>O UI con agulha fixa 12.7 h<br>Uroa)<br>i ofanças e adultos de baixo<br>Insumos<br>Estabelecin                                                                                                    | 1 X 0.30 MM) *<br>MM X 0.33 MM)<br>IMC                                                                      |                                   |                                 |                         | Qtde            | Confirmar                                                                                                    |
| Lancetas<br>Seringa Descartáv<br>Recipiente para Pu<br>Observação Importa<br>Data / Hora Soli<br>Profissional                                                                                                    | el para Insulina ( 5<br>el para Insulina ( 1<br>el para Insulina ( 1<br>el para Insulina ( 1)<br>el para Insulina ( 2)<br>inte: Somente para<br>citação                                                                                                    | interna Legalar<br>10 UI com agulha fixa 8.0 MK<br>20 UI com agulha fixa 12.7 k<br>utros)<br>(rianças e adultor de baixo<br>Insumos<br>Estabelecin                                                                                                    | 1 X 0.30 MM) =<br>M X 0.33 MM)<br>IMC                                                                       |                                   |                                 |                         | Qtde<br>Insumos | E Adicion<br>Confirmar 🔀 Exclu                                                                                                    |
| Lancetas<br>Seringa Descartáv<br>Seringa Descartáv<br>Recipiente para Pr<br>Observação Importa<br>Data / Hora Soli<br>Profissional                                                                                                    | el para Insulina ( 5<br>el para Insulina ( 1<br>el para Insulina ( 1<br>el refuno Cortanto ( 3 i<br>inte: Somente para<br>citação                                                                                                    | interna Legniar<br>10 Ut com egulhe fixe 8.0 MH<br>00 Ut com egulhe fixe 12.7 h<br>utros)<br>(crianças e adultos de baixo<br>(naumos<br>Estabelecin<br>a de Aparelho Gilcosimetro c                                                                                                    | IX 0.30 MM) =<br>MX 0.33 MM)<br>IMC<br>rento<br>om Lancetador                                               |                                   | No. de Série do Apare           | ho                      | Qtde<br>Insumos | Gontinnar 💟 Exclu                                                                                                    |
| Luncetas Seringa Descartáv Seringa Descartáv Recipiente para Pi Observação Importa Data / Hora Soli Profissional sermo de Responsabil Registro da Emiss.                                                                                                    | dade para Retirada<br>lo Termo de Catalita (<br>2 de para Insulina (<br>2 de para Insulina (<br>2 de catalita (<br>2 de catalita (<br>2 de catal | internia Legniar<br>30 Ut com agulha fixe 8.0 MM<br>00 Ut com agulha fixe 32.7 J<br>Litros)<br>i crianças e adultos de baixo<br>Insumos<br>Estabelecin<br>a de Aparelho Elicosimetro e<br>sponabilidade para e Retira                                                                                                    | 1X 0.30 MM) =<br>MX X 0.33 MM)<br>IMC<br>rento<br>om Lancetador<br>da de Aparelho Glico                     | ulmetro com Lancetador            | No. de Série do Apare           | ho                      | Qtde<br>Insumos | E Adrian<br>Continues C Each<br>S Inprim                                                                                                    |
| Lancetas<br>Seringa Descartóv<br>Seringa Descartóv<br>Recipiente para Pr<br>Observação Importa<br>Data / Hora Soli<br>Profizsional<br>Profizsional<br>Registro de Emissi                                                                                                    | eara Lossgem de la<br>rel pare Insulina ( 1<br>erfuro Contante ( 3 L<br>inte: Somente para<br>citação<br>dade para Retirada<br>ão do Termo de Rei                                                                                                    | nicema Leginar<br>50 UI com agulha fixe 5.0 MH<br>20 UI com agulha fixe 12.7 f<br>Litros)<br>i orlanças e adultor de baixo<br>i orlanças e adultor de baixo<br>Insumor<br>Estabelecin<br>e de Aparelho Glicosimetro o<br>sponsabilidade pare a Retire                                                                                                    | 1 X 0.30 MM) *<br>M X 0.33 MM)<br>IMC<br>sento<br>om Lancotador<br>dia de Aparelho Olico                    | aímetro com Lancetador            | No. de Série do Apare           | ho                      | Qtde<br>Insumos | Confirmant C Encla<br>Confirmant C Encla<br>Imprim                                                                                                    |
| L Encetas<br>Cancetas<br>Seringa Descartáv<br>Recipiente para Pro-<br>Obsenação Importa<br>Data / Hore Soli<br>Profizzional<br>ermo de Responsabil<br>Registro de Emissi<br>Data / Hore do Regi                                                                                                    | vel para Insulina (2<br>le para Insulina (2<br>erfuno Contante (3 i<br>inte: Somente para<br>citação<br>idade para Retirada<br>ão do Termo de Res<br>itro_ N                                                                                                    | interna Legniar<br>30 Ut com agulha fixa 8,0 MM<br>30 Ut com agulha fixa 12,7 h<br>utros)<br>4 orianças e adultos de baixo<br>Insumos<br>Estabelecin<br>e de Aparelho Gilcosimetro o<br>esponabilidade para a Retra<br>10. Série do Aparelho                                                                                                    | 1X 0.30 MM) *<br>MX X 0.33 MM)<br>IMC<br>tento<br>tento<br>da 4 Aparelho Glico<br>profissional de           | símetro com Lancelador<br>e Saúde | No. de Série do Apare           | ho<br>esimento de Saúde | Qtde<br>Insumos | E Adician                                                                                                    |
| Lancetas<br>Seringa Descartáv<br>Seringa Descartáv<br>Recipiente para Pr<br>Observação Importa<br>Data / Hora Soli<br>Profissional<br>Profissional<br>Registro de Emissi<br>Data / Hora do Regi                                                                                                    | esra Jossgem de la<br>rel para Insuline (1<br>le para Insuline (1<br>érfuro Cortante (3 i<br>inte: Somente para<br>citação<br>dade para Retirada<br>ão do Termo de Rei<br>itro N                                                                                                    | interna Legniar<br>30 UI com agulha fixa 8,0 MH<br>20 UI com agulha fixa 12,7 h<br>Licos)<br>a clanças e adultos de baixo<br>Insumos<br>Estabelecin<br>e de Aparelho Clicosimetro o<br>sponsabilidade para a Retira<br>o, Série do Aparelho                                                                                                    | 1X 0.30 MM) *<br>M X 0.33 MM)<br>IMC<br>IMC<br>om Lancetador<br>da de Aparelho Olico<br>Profissional de     | símetro com Lancetador            | No, de Série do Apare           | ho                      | Qtde<br>Insumos | E Adom<br>Commissi D Endo<br>S Impin<br>C Addien                                                                                                    |
| Lancetas<br>Lancetas<br>Seringa Descartár<br>Seringa Descartár<br>Recipiente para Pr<br>Observação Importa<br>Data / Hora Soli<br>Profizzional<br>ermo de Responsabil<br>Registro de Emiss<br>Data / Hora do Regi<br>un do Usupário AMG                                                                                                    | esta Jossgem de la<br>rel para Insuline (1)<br>érfunc Contante (3) E<br>inte: Somente para<br>citação<br>citação<br>citação<br>dade para Retirada<br>Re do Termo de Rei                                                                                                    | unema Legnar<br>50 UI com egulhe fixe 8.0 MH<br>00 UI com egulhe fixe 3.2.7 h<br>utros)<br>ertanços e adultos de baixo<br>Insumos<br>Estabelecin<br>a de Aparelho Gicosimetro c<br>aponabilidade para a Retire<br>to. Série do Aparelho                                                                                                    | 1 X 0.30 MM) =<br>M X 0.33 MM)<br>IMC<br>sento<br>om Lancetador<br>di de Aparelho Glico<br>Profissional de  | aímetro com Lancetador<br>e Saúde | No. de Série do Apare           | ho                      | Qtde<br>Insumos | Continuation Continuation                                                                                                    |
| Lancetas<br>Saringa Descartáv<br>Saringa Descartáv<br>Recipiente para Pr<br>Observação Importa<br>Data / Hora Soli<br>Profizsional<br>Remo de Responsabil<br>Registro da Emiss.<br>Data / Hora do Regi<br>us do Usuário AMG<br>Fabria                                                                                                    | esta Jossgèm de la<br>el para Insuline (1<br>érfuno Contante (3 i<br>intel Somente para<br>citação<br>dade para Retirada<br>ão do Termo de Rei<br>stro N                                                                                                    | Interna Legalar<br>10 Ut com agulha fixe 8.0 MM<br>00 Ut com agulha fixe 12.7 h<br>Utros)<br>a cranços e adultos de baixo<br>Insumos<br>Estabelecin<br>a de Aparelho Clicosimetro o<br>sponabilidade para e Retira<br>o. Série do Aparelho<br>O Ativo O Linativo                                                                                                    | I X 0.30 MM) *<br>MX X 0.33 MM)<br>IMC<br>nento<br>om Lancetador<br>da de Aparelho Glico<br>Profissional de | elmetro com Lencetador<br>e Saúde | No. de Série do Apare           | ho<br>ecimento de Saŭde | Qtde<br>Iasumse | E Adrian<br>Continue È Ecclu<br>E Inspini<br>Adrian                                                                                                    |
| Lancetas<br>Seringa Descartór<br>Seringa Descartór<br>Recipiente para Pr<br>Observação Importa<br>Data / Hora Soli<br>Profissional<br>Profissional<br>Registro de Emiss<br>Data / Hora do Regi<br>Data / Hora do Regi<br>us do Usuário AMG<br>Tatua                                                                                                    | esta Josepan de la<br>el para Insulina (1<br>érfuno Contante (3 E<br>inter Somente para<br>citação<br>citação<br>citação de Termo de Rei<br>etro N                                                                                                    | Du L com agulha fixa 8.0 MH<br>50 U com agulha fixa 8.2 M<br>Utros)<br>scrianços e adultos de baixo<br>Insumos<br>Estabelecin<br>a de Aparelho Gicosimetro o<br>sponabilidade para a Retira<br>o. Séria do Aparelho                                                                                                    | 1X 0.30 MM) *<br>M X 0.33 MM)<br>IMC<br>tento<br>om Lancetador<br>da de Aparelho Olico<br>Drofissional de   | símetro com Lancetador<br>e Saúde | No. de Série do Apare           | ho<br>ecimento de Saŭde | Qtde<br>Insumos | Construction Construction<br>Construction Construction<br>Construction<br>Const |
| Lancetas<br>Sarringa Descartáv<br>Sarringa Descartáv<br>Recipiente para Pr<br>Observação Importa<br>Data / Hora Soli<br>Profissional<br>Remo de Responsabil<br>Registro da Emiss.<br>Data / Hora do Regi<br>Usta / Usuário AMC<br>tatos<br>ata da Mudança da Si                                                                                                    | era Jossgem de la<br>el para Insulina (1<br>érfuno Contante (3 i<br>inte: Somente para<br>ottação<br>idade para Retirad<br>ão do Termo de Re.<br>stro N                                                                                                    | DU Loon agulha fixa 8.0 MM<br>50 UL con agulha fixa 8.2 M<br>10 UL con agulha fixa 8.2 M<br>10 UL con agulha fixa 8.2 M<br>10 UL con 20 M<br>10 UL con 20 M<br>Estabelecin<br>a da Aparelho Gilcosimetro c<br>sponsabilidade para a Retira<br>10. Sárie do Aparelho<br>Ativo O Instivo<br>restancenzo                                                                                                    | 1 X 0.30 MM) *<br>M X 0.33 MM)<br>IMC<br>nento<br>om Lancetador<br>da de Aparelho Glico<br>Drofissional de  | símetro com Lancetador<br>e Saúde | No. de Série do Apare           | ho<br>ecimento de Saŭde | Qtde<br>Insumos | E Addam<br>Continuar S Enda<br>I Ingrin<br>Addam                                                                                                    |
| Lancetas<br>Seringa Descartáv<br>Seringa Descartáv<br>Recipiente para Pr<br>Observação Importa<br>Data / Hora Soli<br>Profissional<br>Profissional<br>Registro de Emissi<br>Data / Hora do Regi<br>Data / Hora do Regi<br>se do Usuário AMC<br>tatus<br>ata da Mudança de Si<br>otivo                                                                                        | era Josegom de la<br>rel para Insulina (1<br>erfuno Cortante (3 i<br>inte: Somente para<br>citação<br>réade para Retirad<br>ão do Termo de Rei<br>stro N                                                                                                    | on ut com agulha fixe 8.0 MM<br>50 Ut com agulha fixe 8.0 MM<br>20 Ut com agulha fixe 12.7 f<br>utros)<br>a cranças e adultor de baixo<br>Insumos<br>Estabelecin<br>a de Aparalho Glicosimetro c<br>estabelecin<br>co. Série do Aparalho<br>Ativo O Instituo<br>cestecionars                                                                                                    | 1 X 0.30 MM) *<br>M X 0.33 MM)<br>IMC<br>sento<br>om Lancetador<br>da de Aparelho Glico<br>Drofissional de  | símetro com Lancelador<br>e Saúde | No. de Série do Apare<br>Estabe | ho<br>ecimento de Esúde | Qtde<br>Insumos | Constructions C Facdur<br>Constructions C Facdur<br>C Addicions                                                                                                    |
| Lancetas<br>Seringa Descartór<br>Seringa Descartór<br>Recipiente para Pr<br>Observação Importa<br>Data / Hora Soli<br>Profizsional<br>Profizsional<br>Registro de Emissi<br>Data / Hora do Regi<br>Data / Hora do Regi<br>us do Usuário AMG<br>tatus<br>ata da Mudança de Si<br>Otivo                                                                                        | era Josephen de la<br>el para Insuline (1<br>érfunc Contante (3 i<br>intel Somente para<br>citação<br>citação<br>réade para Retiradi<br>ão do Termo de Re<br>etro N<br>satue                                                                                                    | Incema Legalar<br>50 UI com egulhe fixe 8.0 MH<br>50 UI com egulhe fixe 8.27 /<br>Utros)<br>scriançes e adultos de baixo<br>Insumos<br>Estabelecin<br>a de Aparelho Glocosimetro c<br>apontabilidade para a Retire<br>10. Série do Aparelho<br>Cabico O Instition<br>(selecionar)                                                                                                    | 1 X 0.30 MM) =<br>M X 0.33 MM)<br>IMC<br>sento<br>om Lancetador<br>de de Aparelho Olico<br>Profissional de  | aímetro com Lancetador<br>e Saúde | No. de Série do Apare           | ho<br>edmento de Saŭde  | Qtde<br>Insumos | Constraints C Recha<br>Constraints C Recha<br>C Addison<br>C Addison                                                                                                    |
| Lancetas<br>Seringa Poscentór<br>Seringa Descentór<br>Recipiente para Pr<br>Observação Importa<br>Data / Hora Soli<br>Profizzional<br>Profizzional<br>Registro de Emiss<br>Data / Hora do Regi<br>Data / Hora do Regi<br>us do Usuário AHC<br>tatos<br>ata da Hudança de S<br>otivo<br>servação/Busca Ath                                                                    | era Jossgem de la<br>rel para Insulina (1<br>érfunc Contante (3) i<br>inte: Somente para<br>citação<br>idade para Retirad<br>ão do Termo de Re<br>atro N<br>tatus                                                                                                    | Insemia Leginiar<br>10 UI com agulha five 8.0 MH<br>20 UI com agulha five 8.27 h<br>20 UI com agulha five 8.27 h<br>20 UI com agulha five 8.27 h<br>20 UI com agulha five 8.27 h<br>20 UI com agulha five 8.27 h<br>20 UI com agulha five 8.27 h<br>20 UI com agulha five 8.27 h<br>20 UI com agulha five 8.27 h<br>20 UI com agulha five 8.27 h<br>20 UI com agulha five 8.20 h<br>20 UI com agulha five 8.20 h<br>20 UI com agulha f | IX 0,30 MM) =<br>MX 0,33 MM)<br>IMC<br>pento<br>om Lancetador<br>da de Aparelho Glico<br>Profissional de    | elmetro com Lancetador            | No. de Série do Apare           | ho<br>edmento de Saŭde  | Qtde<br>Insumos | E Addam                                                                                                    |
| Lancitas<br>Seringa Descentór<br>Seringa Descentór<br>Recipiente para Pr<br>Observação Importa<br>Data / Hora Solu<br>Professional<br>Professional<br>Registro da Emise<br>Data / Hora do Regi<br>Data / Hora do Regi<br>Data / Hora do Regi<br>Setu da Emise<br>Data / Hora do Regi<br>Setu da Solución AMG<br>Tatus<br>ata da Mudança de So<br>Grivo<br>servação/Busca Ath | era Jossgem de la<br>el para Insuline (1<br>erfuno Contante (3) L<br>intel Somente para<br>citação<br>idade para Retirad<br>ão do Termo de Rei<br>stro R<br>istro R                                                                                                    | Interna Legniar<br>10 UI com agulha fixe 8.0 MH<br>20 UI com agulha fixe 8.27 h<br>utros)<br>a cranços e adultos de baixo<br>Insumos<br>Estabelecin<br>a de Aparelho Cilcosimetro o<br>sponsabilidade para a Retra<br>co. Sárie do Aparelho<br>Ativo O Inativo<br>celecionar2                                                                                                    | IX 0,30 MM) *<br>MX 20,33 MM)<br>IMC<br>manto<br>om Lancetador<br>da de Aparelho Olico<br>Drofisaional de   | símetro com Lancetador<br>e Saúde | No, de Série do Apare           | ho<br>ecimento de Saúde | Qłde<br>Insumos | Continues D Ende                                                                                                    |

#### 2.2.1. Status do Usuário AMG

Em um novo cadastro, antes de inserir a solicitação dos insumos, é necessário inserir o status do paciente no programa. No final da tela há a opção para mudança do status do paciente. Será nessa parte onde serão informadas as alterações, bem como a inativação do paciente, conforme a imagem abaixo.

| Status do Usuário AMG           |                           |                          |            |                  |              |
|---------------------------------|---------------------------|--------------------------|------------|------------------|--------------|
| *Status                         | O Ativo O Inat            | ivo                      |            |                  |              |
| *Data da Mudança de Status      |                           |                          |            |                  |              |
| *Motivo                         | <selecionar></selecionar> | ×                        |            |                  |              |
| Observação/Busca Ativa          |                           |                          |            |                  |              |
|                                 |                           |                          |            |                  | E Adiciona   |
| ata da Mudança de Status Status | Motivo                    | Estabelecimento de Saúde | Observação | Data do Registro | Operador     |
|                                 |                           |                          |            |                  |              |
|                                 |                           |                          |            |                  | Gravar Volta |

Selecione a opção "Ativo", informe a "Data da Mudança de Status" e o "Motivo" do status, preencher o campo "Observação" (caso haja alguma) e clique em [**Adicionar**].

O sistema exibirá uma pop-up com a seguinte pergunta:

-"Deseja realizar a mudança de status para ativo?"

#### Clique em [**OK**].

O sistema irá manter um pequeno histórico das atualizações de Status do paciente.

|                           |        |                      |                          |            |                  | Adicionar     |
|---------------------------|--------|----------------------|--------------------------|------------|------------------|---------------|
| Data da Mudança de Status | Status | Motivo               | Estabelecimento de Saúde | Observação | Data do Registro | Operador      |
| 23/05/2011                | Ativo  | INGRESSO NO PROGRAMA | SHE CARDINETE            | teste      |                  |               |
|                           |        |                      |                          |            |                  | Gravar Voltar |

Cada linha deste histórico indica:

- Data da Mudança de Status: Data que foi preenchida no campo "Motivo".
- **Status:** Ativo ou Inativo.
- Motivo: Motivo da alteração de status.
- Estabelecimento: Exibe o estabelecimento relacionado com a linha do status.
- **Observação:** Exibe os dados preenchidos no campo observação.
- Data de Registro: Exibe a data em que o cadastro foi gravado no sistema.
- **Operador:** Grava o nome do último operador (usuário logado no sistema) que alterou o status do paciente.

Obs. Se for o 1º registro do paciente no sistema (primeiro cadastro), a **Data de Mudança de Status** deverá ser a data do dia do registro (data vigente) e o **Status** deverá ser *Ativo*.

Em caso de mudança de estabelecimento, é necessário que o paciente seja declarado como *Inativo*, com a data atual da alteração, e com o motivo *Transferência de Unidade*. A Unidade que receber o paciente após a transferência de prontuário terá que ativar o paciente com o motivo *Retomada do Acompanhamento* e com a data vigente. Os demais motivos relativos ao status de *Inativo* indicam que o paciente está **FORA DO PROGRAMA**, portanto, preste atenção ao preencher. Estes passos devem ser realizados somente se o usuário trocar de unidade. Caso retire insumos sempre na mesma, não haverá necessidade de alterar o Status, basta efetuar as alterações nas solicitações de insumos.

#### 2.2.2. Dados do Usuário

Em seguida, deve ser informado o tipo de Diabetes, o ano de diagnóstico (que não deve ser maior que o atual) e o tipo de

insulina. No caso da insulina, se especificado "Outros", deve-se informar com justificativa. É de preenchimento obrigatório também a quantidade de monitoramentos por dia e a observação, conforme segue:

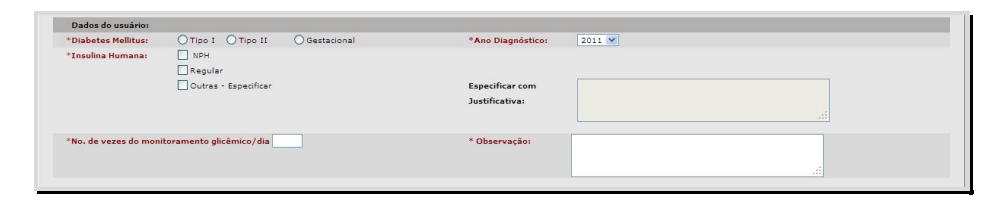

Observação: Se o número de vezes do monitoramento glicêmico por dia for menor ou igual a 8, é obrigatório que o campo observação seja preenchido com a data do último relatório Médico e nos casos em que o número for maior do que 8, o campo observação deve ser preenchido com uma justificativa e a data do último relatório Médico.

## 2.2.3. Identificação do Prescritor

O passo seguinte é inserir os dados do prescritor da solicitação. O sistema realiza dois tipos de tratamentos para esses campos, já que o prescritor pode ou não estar cadastrado na rede SUS.

Caso o prescritor seja da rede, deve-se informar o CNS ou o nome do Profissional.

O sistema exibirá como resultado todos os profissionais cadastrados na rede, ou somente da própria unidade, de acordo com a imagem abaixo:

| Prescritor da Rede? | ⊙ Sim ◯ Não  |                                            |  |
|---------------------|--------------|--------------------------------------------|--|
| Profissional        |              | Q Especialidade: <selecionar></selecionar> |  |
| Vúmero Registro:    |              |                                            |  |
| Conselho Regional:  |              |                                            |  |
| stabelecimento:     | SMS GABINETE |                                            |  |

Caso o prescritor não pertença à rede, o profissional deve informar o nome completo do profissional, o número de registro e o estabelecimento de origem, conforme a imagem a seguir. Caso o profissional tenha um CNS, este também deve ser informado (não obrigatório).

| Identificação do Prescritor: |           |                |                           |   |  |
|------------------------------|-----------|----------------|---------------------------|---|--|
| Prescritor da Rede?          | ⊖Sim ⊙Não |                |                           |   |  |
| * Profissional               |           | Especialidade: | <selecionar></selecionar> | * |  |
| * Número Registro:           |           |                |                           |   |  |
| Conselho Regional:           |           |                |                           |   |  |
| * Estabelecimento:           |           |                |                           |   |  |

#### 2.2.4. Insumos

Depois de definidas as opções para o diabetes e a insulina, de informado o prescritor e do status definido como "Ativo", é hora de indicar a quantidade de insumos.

Há uma pequena lista com os insumos necessários. Selecione os insumos e informe a quantidade a ser retirada. Após estes passos, clique em [Adicionar].

| Insumos                                                                                                    |                                                                                                    | Quantidade solicitada                         |
|----------------------------------------------------------------------------------------------------|----------------------------------------------------------------------------------------------------|-----------------------------------------------|
| Tiras Reagentes para Dosagem de Gli Lancetas Seringa Descartável para Insulina (300 Seringa Descartável para Insulina (300 Recipiente para Pérfuro Cortante (3 Li Recipiente para Pérfuro Cortante (3 Li Coservação Importante: Somente para d | emia Cepilar<br>Ul com aguiha fixa 8,0 MM X 0,20 MM) *<br>Ul com aguiha fixa 52,7 MM X 0,33 MM)<br>ros)<br>rianças e adultos de baixo IMC | Selecione os Insumos e<br>Clique em Adicionar |
| Data / Hora Solicitação                                                                                                    | Insumos                                                                                                    | Qtde                                          |
| Profissional                                                                                                    | Estabelecimento                                                                                                    | Insumos                                       |
|                                                                                                    |                                                                                                    | -5 Tean                                       |

O sistema carregará para um "carrinho" todas as opções selecionadas. Caso queira excluir algum, selecione o item desejado e clique no botão Excluir, pois uma vez confirmada, não será possível desfazer a operação.

| Tiras Reagentes p Lancetas Seringa Descartáve Seringa Descartáve Recipiente para Pé * Observação Importa | ara Dosagem de Glicemia Capilar<br>el para Insulina ( 50 UI com agulha<br>el para Insulina (100 UI com agulh<br>érfuro Cortante (3 Litroa)<br>inte: Somente para crianças e adult | i fixa 8.0 MM X 0.30 MM) *<br>a fixa 12.7 MM X 0.33 MM)<br>os de baixo IMC |                            |                   |       |      |                 |
|----------------------------------------------------------------------------------------------------|----------------------------------------------------------------------------------------------------|----------------------------------------------------------------------------|----------------------------|-------------------|-------|------|-----------------|
|                                                                                                    |                                                                                                    |                                                                            |                            |                   |       |      |                 |
|                                                                                                    | -                                                                                                    |                                                                            | Insumo                     | s Selecionados    |       |      | Adicionar       |
| Data / Hora Solia                                                                                        | citação                                                                                                    | Insumos                                                                    |                            |                   | Qtde  |      |                 |
| 24/05/2011 09:4                                                                                          | 46                                                                                                    | Tiras Reagentes para Dosagem                                               | de Glicemia Capilar        |                   | 100   |      |                 |
| 24/05/2011 09:                                                                                           | 46                                                                                                    | Seringa Descartável para Insulin                                           | na ( 50 UI com agulha fixa | 8,0 MM X 0,30 MM) | 100   |      |                 |
| 24/05/2011 09:-                                                                                          | 46                                                                                                    | Recipiente para Pérfuro Cortante                                           | e (3 Litros)               |                   | 3     |      |                 |
|                                                                                                    |                                                                                                    |                                                                            |                            |                   |       | Cor  | firmar 🔀 Exclui |
| Profissional                                                                                             |                                                                                                    | Estabelecimento                                                            |                            |                   | Insur | imos |                 |
|                                                                                                    |                                                                                                    |                                                                            |                            |                   |       |      | - Innini        |
|                                                                                                    |                                                                                                    |                                                                            |                            |                   |       |      | Imprimit        |

Verifique se os dados estão corretos depois clique em [**Confirmar**] para efetuar o cadastro dos pedidos, conforme a imagem abaixo.

|   | Data / Hora Solicitação | Insumos                                                     | Qtde                  |
|---|-------------------------|-------------------------------------------------------------|-----------------------|
| 0 | 24/05/2011 09:46        | Tiras Reagentes para Dosagem de Glicemia Capilar            | Clique em [Confirmar] |
| 0 | 24/05/2011 09:46        | Seringa Descartável para Insulina ( 50 UI com agulha fixa 8 | 00 MM X 0,30 MM)      |
| 0 | 24/05/2011 09:46        | Recipiente para Pérfuro Cortante (3 Litros)                 | 3                     |
|   |                         |                                                             | Confirmar 🛛 Excluir   |
|   | Profissional            | Estabelecimento                                             | Insumos               |
|   |                         |                                                             | 🕁 Imprimir            |

Em cada solicitação, ficará registrado o profissional prescritor, o estabelecimento e os insumos solicitados, que poderão ser visualizados através do pequeno sinal "+" que informa a data/hora, os insumos solicitados e suas respectivas quantidades.

|   | Data / Hora Solicitação | Insumos         | Qtde                |
|---|-------------------------|-----------------|---------------------|
|   |                         |                 | Confirmar 🛛 Escluir |
|   | Profissional            | Estabelecimento | Insumos             |
| 0 | MARLEY DE OLIVEIRA LIMA | UBS REPUBLICA   | 🛃 Imprimir          |

Clique no botão [**Imprimir**] para exibir o Formulário de Solicitação de Insumos (ver anexo). Este formulário deverá ser impresso em duas vias e deverá ser assinado pelo profissional (recepção, farmácia, enfermagem) que digitou os dados provenientes do Formulário que foi prescrito pelo médico.

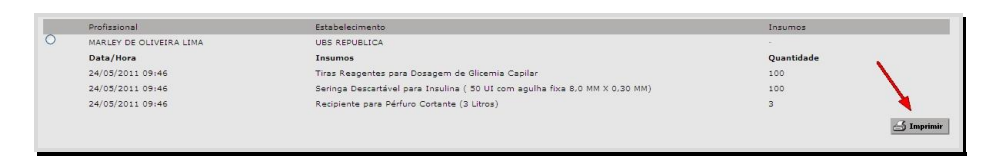

## 2.2.5. Termo de Responsabilidade para Retirada de Aparelho Glicosímetro

Para emitir o Termo de Responsabilidade (ver anexo), deve-se selecionar a opção: "Registro da Emissão do Termo de Responsabilidade para a Retirada de Aparelho Glicosímetro com Lancetador", informar o número de série do aparelho (preenchimento obrigatório) e clicar em Adicionar, conforme a imagem abaixo.

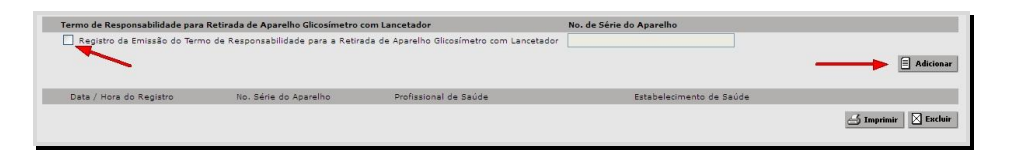

Após a adição, o sistema irá exibir a Data/Hora do Registro, o número de série do aparelho, o nome e o estabelecimento do prescritor da solicitação. *Lembre-se: se o paciente possuir* glicosímetro próprio (comprado), indicar no campo Observação (final da tela) a origem do aparelho.

| Registro da Emissão do Terr | mo de Responsabilidade para a Retir | rada de Aparelho Glicosímetro com Lancetador |                          |                       |
|-----------------------------|-------------------------------------|----------------------------------------------|--------------------------|-----------------------|
|                             |                                     |                                              |                          | E Adic                |
| Data / Hora do Registro     | No. Série do Aparelho               | Profissional de Saúde                        | Estabelecimento de Saúde |                       |
| 24/05/2011 09:53            | 99878654686845                      | HARLEY DE DUDIEDRA UNA                       | UBS REPUBLICA            |                       |
|                             |                                     |                                              |                          | A manufacture I I For |

Além da impressão, pode-se excluir o termo de solicitação, para tal, selecione o termo e clique no botão Excluir.

Para aparelhos adquiridos pelo próprio paciente ou recebido por doação, após preencher o número de série, inserir o termo "próprio" (ex: 1234567proprio), sem acentuação e lembrando que este campo aceita até 14 dígitos.

Para os casos de fornecimento de outro aparelho para o mesmo paciente, este novo número deverá ser registrado no sistema, que permite a inclusão de mais de um número de série. Nestes casos, deverão estar registrados no prontuário os motivos de fornecimento de outros aparelhos e deverão também ser arquivados os termos de responsabilidade correspondentes.

Observação: No momento da entrega dos insumos na Unidade, o paciente deverá ser orientado quanto aos cuidados com o aparelho, cuidados de higiene, técnica correta de aplicação de insulina e punção digital, descarte seguro dos insumos etc., informações inerentes ao profissional de enfermagem. A sugestão é que, sempre que possível, que o primeiro atendimento seja Individual e os Retornos em Grupos.

## 2.3. Fila de Espera

Esta funcionalidade permite a manutenção de pacientes na Fila de Espera para o recebimento de Glicosímetro.

O acesso ao módulo deverá ser solicitado pela Unidade através da STS (Interlocutor AMG), e estará disponível no menu Programas / AMG / Fila de Espera.

| prefeitura | .sp.gov.br |                  |               |           | SI                  | GA Saúde     |             |
|------------|------------|------------------|---------------|-----------|---------------------|--------------|-------------|
| CADASTRO   | AGENDA     | ATENDIMENTO      | PROGRAMAS     | REGULAÇÃO | INTERNAÇÃO          | CONFIGURAÇÃO | FERRAMENTAS |
|            | -          | / Página Inicial | AMG           | Cadas     | stro                |              |             |
|            |            |                  | Bolsa Família | Fila de   | e Espera            |              |             |
|            |            |                  |               | Histór    | ico da Fila de Espe | ra           |             |

## 2.3.1. Adicionar Pacientes na Fila de Espera

Para adicionar um paciente na Fila de Espera do programa AMG, efetue a consulta do paciente e clique em [**Adicionar**].

| refeitura.sp.gov.br       |                   |                   |                   | SI                | GA Saúde                                                        |                  |                       | SÃO PA                 |
|---------------------------|-------------------|-------------------|-------------------|-------------------|-----------------------------------------------------------------|------------------|-----------------------|------------------------|
| DASTRO AGENDA             | ATENDIMENTO       | PROGRAMAS         | REGULAÇÃO         | INTERNAÇÃO        | CONFIGURAÇÃ                                                     | D FERRAMENTAS    |                       | 👔 📓 🖏 🖉 📗              |
| maine / use nerveute      | / AMG / Fila de e | espera / Consulta | da Fila de Espera | AMG               |                                                                 |                  |                       |                        |
| Estabelecimento           | 40904             | 0                 |                   |                   | Q 🖬                                                             |                  | Clique em [Adicion    | nar]                   |
| aciente                   |                   | anustrangs in     | all komme fo      | ALCONG:           |                                                                 | 9.               |                       |                        |
| eríodo de Solicitação de  |                   | 📰 até             |                   | Diabetes Mellit   | us <sele< td=""><td>ionar&gt; 💌</td><td>_</td><td></td></sele<> | ionar> 💌         | _                     |                        |
| eríodo de Inclusão de     |                   | 🔛 até             |                   | Período de Ind    | licação de                                                      | 🖽 até            | <b>H</b>              | *                      |
|                           |                   |                   |                   |                   |                                                                 |                  | Limp                  | ar Consultar Adicionar |
| oram encontrados 0 regist | ros.              |                   |                   |                   |                                                                 |                  |                       |                        |
| Istabelecimento           | CNS Paciente      | Nome Pa           | ciente            | Data de Solicitac | ăo                                                              | Data de Inclusão | Data de Indicação     | Tipo de Diabetes       |
|                           |                   |                   |                   |                   |                                                                 |                  | for the second second | 4110 411               |

A tela seguinte informa os dados do paciente, de acordo com o que está preenchido no cadastro do Cartão SUS. Qualquer alteração realizada nestes campos irá refletir no Cadastro do Cartão, portanto, muita atenção.

| prefeitura.    | sp.gov.br      |                        |                  |                    | SI         | GA Saú    | de            |            |                     |                      |             | SÃO PAUL |
|----------------|----------------|------------------------|------------------|--------------------|------------|-----------|---------------|------------|---------------------|----------------------|-------------|----------|
| CADASTRO       | AGENDA         | ATENDIMENTO            | PROGRAMAS        | REGULAÇÃO          | INTERNAÇÃO | CONFIGUR. | AÇÃO FEI      | RRAMENTAS  | 1                   |                      | 🍈 🚪 🏜 📓     | 1        |
|                |                |                        |                  |                    |            |           |               |            |                     |                      |             |          |
| matima /       | URS REPUBLIC   | / Programas /          | AMG / Dados do U | uário na Fila de E | ispera     |           |               |            |                     |                      |             |          |
| CNS:           |                |                        |                  |                    |            |           |               | Número do  | prontuário:         |                      |             |          |
| Nome:          |                | D Puncting             |                  |                    |            |           |               | Idade: 33  | ano(s) e 9 mes(es)  |                      |             |          |
| Data de        | Nascimento:    | 101061877              |                  |                    |            |           |               | Sexo: MAS  | CULINO              |                      |             |          |
| Endereç        |                | ALL-LOCATE DESCRIPTION |                  | (MISSA)            |            |           |               | Telefones: | Ver outros contatos |                      |             |          |
| CEP:           |                |                        |                  |                    |            |           |               |            |                     |                      |             |          |
| Endereço       |                |                        |                  |                    |            |           |               |            |                     |                      |             |          |
| Usuário sem    | Endereco?      |                        | Não 💌            |                    |            |           |               |            |                     |                      |             |          |
| * Tipo de logi | rad.           |                        | RUA              |                    |            |           |               |            |                     |                      |             |          |
| * Logradouro   |                |                        | America acresso  | **                 |            |           |               |            |                     |                      |             |          |
| * Número       |                |                        | 18               |                    |            | Compl.    | FUNDOS        |            | * Município         | OSASCO               | Q           |          |
| Bairro         |                |                        | JD ALIANÇA       |                    |            | * CEP     |               | 9          |                     |                      | - Lucks     |          |
| Dados para (   | Contato        |                        |                  |                    |            |           |               |            |                     |                      |             |          |
|                |                |                        |                  | _                  |            |           |               | 10         |                     |                      |             |          |
| Teletones      | Res.:          | )                      | Cel.: ()         |                    |            |           | Com.: (       |            | Fax: ()             |                      |             |          |
| E-mail         |                |                        |                  |                    |            |           |               |            |                     |                      |             |          |
| contato        |                |                        |                  |                    |            |           |               |            |                     |                      |             |          |
| Encaminhar     | para Fila de E | spera                  |                  |                    |            |           |               |            |                     |                      |             |          |
| Data de Incl   | usão           | 24.15.2                |                  |                    |            | *         | Diabetes Mell | itus       |                     | I O Tipo II com agra | vo OTipo II |          |
| * Data de So   | licitação      |                        |                  |                    |            | Da        | ata de Indica | ção        |                     |                      |             |          |
| Número de V    | erificações/A  | ferições               |                  |                    |            |           |               |            |                     |                      |             |          |
| Observações    |                | -                      |                  |                    |            | Pr        | roblemas con  | Indicação  |                     |                      |             |          |
|                |                |                        |                  |                    |            |           |               |            |                     |                      |             |          |
|                |                |                        |                  |                    |            |           |               |            |                     |                      |             |          |
|                |                |                        |                  |                    |            |           |               |            |                     |                      | Gravar      | Cancelar |

Os últimos campos da tela são os indicativos do paciente na Fila de Espera. São eles:

- Data de Inclusão: campo preenchido automaticamente com a data atual;
- Diabetes Mellitus: indica o tipo de Diabetes do paciente;
- Data de Solicitação: data em que o médico/prescritor preencheu para a Solicitação/Formulário (1ª solicitação);
- Data de Indicação: data que a ST/CRS indica como a provável para atendimento/entrega do aparelho. Quando não houver esta data (previsão de atendimento) a Unidade deverá inserir 60 dias, que é o prazo máximo em que pacientes devem ficar em Filas de Espera;
- Número de Verificações / Aferições: número de monitoramentos;
- Observações: espaço reservado para alguma observação;
- **Problemas com Indicações:** preencher caso haja algum problema com o período de Indicação.

Preencha estes campos e clique em [**Gravar**] para inserir o paciente na Fila de Espera.

| Data de Inclusão                 | 24/05/2011 | * Diabetes Mellitus     | Tipo I O Gestacional O Tipo II com agravo O Tipo II |
|----------------------------------|------------|-------------------------|-----------------------------------------------------|
| * Data de Solicitação            | 24/05/2011 | Data de Indicação       | 27/05/2011                                          |
| Número de Verificações/Aferições | 3          |                         |                                                     |
| )bservações                      | teste      | Problemas com Indicação | tes                                                 |
|                                  |            |                         |                                                     |
|                                  |            |                         | Gravar Cancelar                                     |

Após a gravação, o sistema retorna para a tela de pesquisa e exibe a mensagem: "*Paciente encaminhado para a Fila de Espera com sucesso!*"

Observação: O sistema não permite que pacientes que já estejam cadastrados no programa AMG (Menu Programas/AMG/Cadastro), em qualquer Unidade, sejam incluídos na Fila de Espera. Da mesma forma, não permite que um mesmo paciente seja incluído na Fila mais de uma vez, independente da Unidade. Se um paciente estiver na Fila e for cadastrado no AMG de outra Unidade (ou na mesma), este paciente é automaticamente retirado da Fila.

#### 2.3.2. Consultar Pacientes na Fila de Espera

Para visualizar os pacientes que estão na Fila, será necessário informar o período a ser pesquisado. Esta pesquisa poderá ser feita através:

- Do Período de Solicitação ou;
- Do Período de Inclusão ou;
- Do Período de Indicação.

| orefeitura.sp.gov.br         |                   |                   |                  | SI                | GA Saúde                                                                           |                 |                        |           |                | 🙋 SÃO PAL |
|------------------------------|-------------------|-------------------|------------------|-------------------|------------------------------------------------------------------------------------|-----------------|------------------------|-----------|----------------|-----------|
| ADASTRO AGENDA A             | TENDIMENTO        | PROGRAMAS         | REGULAÇÃO        | INTERNAÇÃO        | CONFIGURAÇÃO                                                                       | FERRAMENTAS     |                        |           | á 🖁 诸 (        | d 🖉 🖥 👗 🖉 |
|                              | AMG / Fila de esp | oera / Consulta d | a Fila de Espera | AMG               |                                                                                    |                 | F                      | scolha um | dos Campos     | ٦         |
| * Estabelecimento            | 409042            |                   | NET-JELICA       |                   | 0                                                                                  |                 |                        | Clique em | [Consultar]    |           |
| Paciente                     |                   | Î                 |                  |                   |                                                                                    | <u> ।</u>       |                        |           |                |           |
| Período de Solicitação de    |                   | 🔛 até             |                  | Diabetes Mellit   | us <selecio< td=""><td>nar&gt;</td><td></td><td></td><td></td><td></td></selecio<> | nar>            |                        |           |                |           |
| Período de Inclusão de       |                   | 🖽 até             |                  | Período de Ind    | icação de                                                                          | 🔛 até           |                        |           |                |           |
|                              |                   |                   |                  |                   |                                                                                    |                 |                        | Limpar    | Consultar      | Adicionar |
| Foram encontrados 0 registro | s.                |                   |                  |                   |                                                                                    |                 |                        |           |                |           |
|                              |                   |                   |                  |                   |                                                                                    |                 |                        |           |                | PÁGINA 1  |
| Estabelecimento              | CNS Paciente      | Nome Par          | iente            | Data de Solicitaç | ão <u>D</u>                                                                        | ata de Inclusão | Data de Indicação      | 2         | Tipo de Diabet | <u>es</u> |
|                              |                   |                   |                  |                   |                                                                                    |                 |                        |           |                |           |
|                              |                   |                   |                  |                   |                                                                                    |                 | Consultant many Survey | Conduite  | AMC            | Alberton  |

Preencha o campo desejado, clique em [**Consultar**] e aguarde o sistema carregar o resultado.

| prefeitura.sp.gov.br                                                         |                  |                   |                     | S                                  | IGA Saúde                                                                                         |                |                        |                             |                                           | SAO PAU                             |
|------------------------------------------------------------------------------|------------------|-------------------|---------------------|------------------------------------|---------------------------------------------------------------------------------------------------|----------------|------------------------|-----------------------------|-------------------------------------------|-------------------------------------|
| CADASTRO AGENDA ATE                                                          | NDIMENTO         | PROGRAMAS         | REGULAÇÃO           | INTERNAÇÃO                         | CONFIGURAÇÃO                                                                                      | FERRAMENTAS    |                        | 4                           | ñ 🚪 👪 📓 🖉                                 | 1                                   |
|                                                                              | MG / Fila de esp | pera / Consult    | a da Fila de Espera | a AMG                              |                                                                                                   |                |                        |                             |                                           | l                                   |
| * Estabelecimento                                                            | 409062           |                   | ACCRUMENTS          |                                    | Q 🖬                                                                                               |                |                        |                             |                                           |                                     |
| Paciente                                                                     |                  |                   |                     |                                    |                                                                                                   |                |                        |                             |                                           |                                     |
| Período de Solicitação de                                                    |                  | 📰 até             |                     | Diabetes Mell                      | litus <selecionar< td=""><td>&gt; <b>v</b></td><td></td><td></td><td></td><td></td></selecionar<> | > <b>v</b>     |                        |                             |                                           |                                     |
|                                                                              |                  |                   |                     |                                    |                                                                                                   | 100 - A6       | m                      |                             |                                           |                                     |
| Período de Inclusão de                                                       | 24/05/2          | 011 🔛 até         | 25/05/2011          | Periodo de Ir.                     | idicação de                                                                                       | ate            |                        |                             |                                           | _                                   |
| Período de Inclusão de<br>Foram encontrados 3 registros.                     | 24/05/2          | 011 🔛 até         | 25/05/2011          | Periodo de Ir                      | idicação de                                                                                       | ate            |                        | Limpar                      | Consultar Ad                              | icionar                             |
| Período de Inclusão de<br>Foram encontrados 3 registros.<br>Estabelecimento  | 24/05/2          | 011 🔛 até         | 25/05/2011          | Periodo de Ir<br>Paciente N        | lome Paciente                                                                                     | Data de Solici | tação Data de Inclusão | Limpar<br>Data de Indicação | Consultar Ad<br>PÁGIN                     | A 1                                 |
| Período de Inclusão de<br>Foram encontrados 3 registros.                     | 24/05/2          | 011 🔛 até         | 25/05/2011          | Periodo de Ir<br>Paciente N        | laicação de                                                                                       | Data de Solici | tação Data de Inclusão | Limpar<br>Data de Indicaci  | Consultar Ad<br>PÁGIN<br>ão Tipo de Diabe | A 1                                 |
| Período de Inclusão de Foram encontrados 3 registros.  Estabelecimento O O O | 24/05/2          | 011 🔛 até         | 25/05/2011          | Periodo de Ir<br>Paciente N        | lancação de                                                                                       | Data de Solici | tação Data de Inclusão | Limpar<br>Data de Indicaçã  | Consultar Ad<br>PÁGIN<br>ão Tipo de Diabe | icionar<br>A 1<br>.cs<br>+<br>+     |
| Periodo de Inclusão de<br>Foram encontrados 3 registros.<br>Estabelecimento  | 24/05/2          | 011 <u>11</u> até | 25/05/2011          | Periodo de Ir<br><u>Paciente N</u> | lome Paciente                                                                                     | Data de Solici | tacão Data de Inclusão | Limpar Data de Indicaçã     | Consultar Ad                              | icionar<br>A 1<br>es<br>+<br>+<br>+ |

O sistema permite que os dados do resultado (cada linha) sejam ordenados pelo cabeçalho da tabela. Caso queira ordenar pelo "Nome do Paciente", clique neste campo (em azul).

|                 |                 |                |           |                     |                  |                   | PÁGINA 1         |   |
|-----------------|-----------------|----------------|-----------|---------------------|------------------|-------------------|------------------|---|
| Estabelecimento | CNS Paciente    | Nome Paciente  |           | Data de Solicitação | Data de Inclusão | Data de Indicação | Tipo de Diabetes |   |
| O use repusitor | Resolution and  | 1 Casta 1      | and the   | 24/18/2014          | 24/18/2011       | 27.08.2011        | Tes I            | + |
| O cas sevelate  | Clique em um d  | los cabeçalhos | IS BALTON | anonana.            | 28/18/2011       |                   | Ten I            | + |
| O use servalues | para realizar a | a ordenação.   | COLUMN .  | ARTIGUES.           | 28/18/2011       |                   | Tax 1            | + |
|                 |                 | Autorita .     |           |                     |                  |                   |                  |   |

No canto à direita de cada linha há um sinal de "+", ao clicar neste sinal, serão exibidos abaixo da linha, os dados preenchidos nos campos:

- Número de Aferições;
- Observações;
- Problemas com Indicação.

| prefeitura.sp.gov.br       |                                     | 9                        | SIGA Saúde                        |                                      | SÃO PA                             |
|----------------------------|-------------------------------------|--------------------------|-----------------------------------|--------------------------------------|------------------------------------|
| CADASTRO AGENDA            | ATENDIMENTO PROGRAMAS               | REGULAÇÃO INTERNAÇÃ      | O CONFIGURAÇÃO FI                 | ERRAMENTAS                           | 👔 📓 🗟 🐼 📓 🖌                        |
|                            |                                     |                          |                                   |                                      |                                    |
| malma / use serveusce.     | / AMG / Fila de espera / Consulta d | a Fila de Espera AMG     |                                   |                                      |                                    |
| * Estabelecimento          | 4090825 UB0                         | ABPUBLICA                |                                   |                                      |                                    |
| Paciente                   |                                     |                          | <u> </u>                          |                                      |                                    |
| Período de Solicitação de  | 📰 até                               | Diabetes Me              | ellitus <selecionar></selecionar> | ×                                    |                                    |
| Período de Inclusão de     | 24/05/2011 🖽 até 24/                | 05/2011 🔛 🛛 Período de 1 | Indicação de                      | 🗉 até 🔛                              |                                    |
|                            |                                     |                          |                                   |                                      | Limpar Consultar Adicionar         |
| Foi encontrado 1 registro. |                                     |                          |                                   |                                      |                                    |
|                            |                                     |                          |                                   |                                      | PÁGINA 1                           |
| Estabelecimento            |                                     | CNS Paciente             | Nome Paciente                     | Data de Solicitação Data de Inclusão | Data de Indicação Tipo de Diabetes |
| O use serve aca            |                                     | ***************          | Inc.). NORMED Available           | Deutstates Deutstates                | afreekaesa Tipo I                  |
| Número de aferições:       | 3 Observaçã                         | o: teste                 |                                   | Problemas com Indicação: tes         |                                    |
|                            |                                     |                          |                                   | Exportar para Excel                  | Excluir AMG Alterar                |
|                            |                                     |                          |                                   |                                      |                                    |

## 2.3.3. Alterar Dados do Paciente

Efetue a consulta utilizando um dos filtros de período, selecione o paciente e clique em [**Alterar**].

| CADASTRO AGENDA ATENDIMENTO PROGRAMAS REGULAÇÃO INTERNAÇÃO CONFIGURAÇÃO FERRAMENTAS<br>/ AMG / File de espera / Consulta da File de Espura AMG  * Establecimento Pariodo de Solicitação de Pariodo de Indiceção de Indiceção de Indiceção de Indiceção de Indiceção de Indiceção de Indiceção de Indiceção de Indiceção Data de Solicitação Data de Indiceção Tacoda D  Foram encentrados 3 registros.  Final Additionaria CNIS Paciente Nome Paciente Data de Solicitação Data de Indiceção Tacoda D  Seleccione o Paciente e Clique em [Alterar]                                                                                                    | SÃO F     |           |           |            |                     |                  | aúde                                                                                                    | SIGA S          |         |                   |                  |                 | .sp.gov.br      | prefeitura   |
|----------------------------------------------------------------------------------------------------|-----------|-----------|-----------|------------|---------------------|------------------|----------------------------------------------------------------------------------------------------|-----------------|---------|-------------------|------------------|-----------------|-----------------|--------------|
| / / AMG / Fila de espera / Consulta de Fila de Espera AMG * Estabalecimento Periodo de Solicitação de Periodo de Indusão de 24/09/2013 @ eté 29/09/2013 @ Periodo de Indusão de @ @ eté @ @ eté @ eté @ @ eté @ @ eté @ @ eté @ @ eté @ @ eté @ @ eté @ @ eté @ @ eté @ @ eté @ @ eté @ @ eté @ @ eté @ @ eté @ @ eté @ @ eté @ @ eté @ @ eté @ @ eté @ @ eté @ @ eté @ @ eté @ @ eté @ @ eté @ @ eté @ @ eté @ @ eté @ @ eté @ @ eté @ @ eté @ @ eté @ @ eté @ @ eté @ @ eté @ eté @ @ eté @ @ eté @ @ eté @ @ eté @ @ eté @ @ eté @ @ eté @ eté  | 1 1 1     | 📲 诸 👿     | <b>í</b>  |            |                     | RRAMENTAS        | URAÇÃO                                                                                                    | ÇÃO CONFI       | INTERN  | REGULAÇÃO         | PROGRAMAS        | ATENDIMENTO     | AGENDA          | ADASTRO      |
| ANG / Fila de segera / Concluto da Fila de Espera AMO      * Establecimento Período de Solitizção de     24/05/2012      eté 25/05/2012      Período de Indicação de     24/05/2012      eté 25/05/2012      Período de Indicação de     Casaliza Foram encontrados 3 registros.      Foram encontrados 3 registros.      Seleccione o Paciente     e Clique en [Alterar]                                                                                                    |           |           |           |            |                     |                  |                                                                                                    |                 |         |                   |                  |                 |                 |              |
| * Etabelecimento Periodo de Solicitação de                                                                                                    |           |           |           |            |                     |                  |                                                                                                    |                 | AMG     | da Fila de Espera | spera / Consulta | AMG / Fila de e | UBL REPUBLIC    | -            |
| Paciente Período de Solicitação de Período de Indicação de Período de Indicação de Período de Período de Indicação de Período de Período de Perí |           |           |           |            |                     |                  |                                                                                                    | Q 🖬             |         | A REPUBLICA       | 81. U            | 0.0000          | mento           | * Estabeleci |
| Periodo de Inclusão de la consultaria de la consultaria de la cons |           |           |           |            |                     |                  | E Q                                                                                                    |                 |         |                   |                  |                 |                 | aciente      |
| Periodo de Induaão de 124/05/2011 a sté 25/05/2012 Periodo de Indicação de a sté até até até até até até até até até a                                                                                                    |           |           |           |            |                     | ~                | <selecionar< td=""><td>s Mellitus</td><td>Diabete</td><td></td><td>🖽 até</td><td></td><td>iolicitação de</td><td>Período de S</td></selecionar<> | s Mellitus      | Diabete |                   | 🖽 até            |                 | iolicitação de  | Período de S |
| ieram encontrado 3 registros.                                                                                                    |           |           |           |            |                     | até              |                                                                                                    | de Indicação de | Período | 5/05/2011         | /2011 🖽 até :    | 24/05/          | nclusão de      | eríodo de I  |
| Terram encontrados 3 registros.                                                                                                    | Adicionar | onsultar  | Cor       | Limpar     |                     |                  |                                                                                                    |                 |         |                   |                  |                 |                 |              |
| Establishimanto     CNS Pariente     Nome Pariente     Data de Inclusão     Data de Inclusão     <                                                                                                    |           |           |           |            |                     |                  |                                                                                                    |                 |         |                   |                  | stros.          | ntrados 3 regis | Foram enco   |
| Establishimente         CMS Paciente         Norme Paciente         Data de Inclusão         Data de Inclusão                                                                                                    | ÁGINA 1   | P.        |           |            |                     |                  |                                                                                                    |                 |         |                   |                  |                 |                 |              |
| Selecione o Paciente<br>e Clique em [Alterar]                                                                                                    | Diabetes  | Tipo de D | Indicação | Data de In | ão Data de Inclusão | Data de Solicita | <u>ite</u>                                                                                                    | Nome Pacie      | aciente | CNS P             |                  |                 | ecimento        | Estabel      |
| e Clique em [Alterar]                                                                                                    |           | 7445      | 18.8      | 27-16-211  | 24/15/2011          | 108 2011         | Decien                                                                                                    |                 | -       |                   |                  |                 |                 |              |
|                                                                                                    |           | Tips I    |           |            | 28-18-2114          | 10.000           | Facien                                                                                                    | electorie       |         | -                 |                  |                 | PUBLICK         | 0            |
| LINIAL                                                                                                    |           | Test 1    |           |            | 20.00.0003          | 100.001          | n [Altera                                                                                                    | e Clique el     | 10 M 10 |                   |                  |                 | ACC.MOR         | 0            |
|                                                                                                    |           |           |           |            |                     |                  |                                                                                                    | AURILA.         |         |                   |                  |                 |                 |              |
| Exportar para Excel Excluir ANG                                                                                                    | Alterar   | AMG       |           | Excluir    | Exportar para Excel |                  |                                                                                                    |                 |         |                   |                  |                 |                 |              |

O sistema irá exibir a mesma tela inclusão de pacientes, efetue as alterações necessárias e clique em [**Gravar**]. O sistema retornará para a tela de pesquisa e a alteração realizada poderá ser visualizada no Histórico da Fila de Espera.

#### 2.3.4. Excluir Paciente da Fila

Há três maneiras de excluir um paciente da Fila de Espera. Este processo pode ser executado das seguintes formas:

1° - Selecionando o paciente na Fila e clicar no botão [AMG].

| prefeitura.sp.gov.br           |                   |               |                      | SI                                                       | GA Saúde                                                                              |                 |                        |                                | 24                                  | SÃO PA     |
|--------------------------------|-------------------|---------------|----------------------|----------------------------------------------------------|---------------------------------------------------------------------------------------|-----------------|------------------------|--------------------------------|-------------------------------------|------------|
| ADASTRO AGENDA ATE             | ENDIMENTO I       | ROGRAMAS      | REGULAÇÃO            | INTERNAÇÃO                                               | CONFIGURAÇÃO                                                                          | FERRAMENTAS     |                        | <b>í</b>                       | 📲 🚳 👪                               | 🛯 📥 🎽      |
|                                | AMG / Fila de esp | era / Consult | ta da Fila de Espera | a AMG                                                    |                                                                                       |                 |                        |                                |                                     |            |
| * Estabelecimento              | 6090621           |               | ALL REPORTED         |                                                          | 2                                                                                     |                 |                        |                                |                                     |            |
| Paciente                       |                   | 1             |                      |                                                          |                                                                                       | 2 🔲             |                        |                                |                                     |            |
| Período de Solicitação de      |                   | 🖽 até         |                      | Diabetes Melli                                           | tus <selecio< td=""><td>nar&gt; ⊻</td><td></td><td></td><td></td><td></td></selecio<> | nar> ⊻          |                        |                                |                                     |            |
| Período de Inclusão de         | 24/05/20          | 44 III at 6   | pr/or/pour ET        |                                                          |                                                                                       | - + 4           |                        |                                |                                     |            |
|                                |                   | ate ate       | 25/05/2011           | Periodo de Inc                                           | dicação de                                                                            | ate ate         |                        |                                |                                     | -          |
| Foram encontrados 3 registros. |                   |               | 23/03/2011           | Periodo de Inc                                           | dicação de                                                                            | i ate           |                        | Limpar Co                      | nsultar Adie<br>PÁGINA              | ionar<br>1 |
| Foram encontrados 3 registros. |                   |               |                      | Periodo de Ini<br>Paciente <u>No</u>                     | ome Paciente                                                                          | Data de Solicit | tação Data de Inclusão | Limpar Co<br>Data de Indicação | PÁGINA<br>Ijpo de Diabete           | ionar<br>1 |
| Foram encontrados 3 registros. |                   |               | 28/03/2011 E         | Periodo de Inc<br>Paciente No<br>Selecion                | e o Paciente                                                                          | Data de Solicit | tação Data de Inclusão | Limpar Co<br>Data de Indicação | PÁGINA<br>Ipo de Diabete            | ionar<br>1 |
| Foram encontrados 3 registros. |                   |               | 283/03/2011          | Periodo de Ini<br>Paciente No<br>Selecion<br>e clique no | e o Paciente<br>obcián IAMO                                                           | Data de Solici  | tacão Data de Inclusão | Limpar Co<br>Data de Indicação | PÁGINA                              | ionar<br>1 |
| Foram encontrados 3 registros. |                   |               | CNS                  | Paciente No<br>Selecion<br>e clique no                   | e o Paciente<br>botão [AMC                                                            | Data de Solici  | tacão Data de Inclusão | Limpar Co<br>Data de Indicação | PÁGINA<br>PÁGINA<br>Tipo de Diabete | ionar<br>1 |
| Foram encontrados 3 registros. |                   |               | CN5                  | Paciente No<br>Selecion<br>e clique no                   | ome Paciente<br>e o Paciente<br>o botão [AMC                                          | Data de Solici  | tação Data de Inclusão | Limpar Co<br>Data de Indicação | PÁGINA<br>PÁGINA<br>Tipo de Diabete | ionar<br>1 |

Ao clicar no botão, o sistema irá para a tela de cadastro do AMG. Ao término do preenchimento, o paciente será automaticamente excluído da Fila.

2° - Cadastrando o Paciente diretamente no módulo AMG.

O paciente que, mesmo na Fila de Espera, for cadastrado no módulo AMG (via Programas /AMG /Cadastro) também será excluído, independente da Unidade de cadastro.

3° - Selecionando o paciente e clicar no botão [Excluir].

| prefeitura.sp.gov.br      |                   |                  |                   | SI             | GA Saúde                                                                               |               |                          |              |                      | SÃO PA    |
|---------------------------|-------------------|------------------|-------------------|----------------|----------------------------------------------------------------------------------------|---------------|--------------------------|--------------|----------------------|-----------|
| CADASTRO AGENDA           | ATENDIMENTO       | PROGRAMAS        | REGULAÇÃO         | INTERNAÇÃO     | CONFIGURAÇÃO                                                                           | FERRAMENTAS   |                          |              | 👔 🎽 🚺 👔              | i 🛛 👗     |
|                           | / AMG / Fila de e | spera / Consulta | da Fila de Espera | AMG            |                                                                                        |               |                          |              |                      |           |
| * Estabelecimento         |                   |                  | a Nethodalica     |                | Q 🖬                                                                                    |               |                          |              |                      |           |
| Paciente                  |                   |                  |                   |                |                                                                                        | . 🗖           |                          |              |                      |           |
| Período de Solicitação de |                   | 📰 até            |                   | Diabetes Melli | tus <selecion< td=""><td>ar&gt; 💌</td><td></td><td></td><td></td><td></td></selecion<> | ar> 💌         |                          |              |                      |           |
| Período de Inclusão de    | 24/05             | (2011 🗄 até 2    | 5/05/2011         | Período de Inc | dicação de                                                                             | 🖽 até         |                          |              |                      |           |
|                           |                   |                  |                   |                |                                                                                        |               |                          | Limpar       | Consultar            | Adicionar |
| Foram encontrados 3 regis | tros.             |                  |                   |                |                                                                                        |               |                          |              |                      |           |
| Estabolacimento           |                   |                  | CNST              | laciente No    | ma Paciente                                                                            | Data da Solic | itação. Data do Inclução | Data de Indi | PAG                  | INA 1     |
|                           |                   |                  | cho r             |                | ine pacience                                                                           |               | ração Data de Alicidado  | Data de Anon | includ inporter bias | alles a   |
| 0                         |                   |                  |                   | Selecione      | o paciente e                                                                           |               | 10.00.000                |              | Tere 1               |           |
| 0                         |                   |                  | 1.00              | Clique e       | em [Excluir]                                                                           |               | 10.10.2011               |              | Tax I                |           |
| -                         |                   |                  |                   |                |                                                                                        |               |                          |              |                      |           |

Clicando neste botão, o sistema exibirá um alerta (pop-up) com a seguinte mensagem: "Tem certeza que deseja excluir?". Clique em [**OK**] e o paciente estará fora da Fila de Espera.

## 2.3.5. Exportar Dados da Fila para Excel

É possível gerar uma planilha com todos os dados (pacientes) listados na Fila de Espera. Para tal, consulte os pacientes na Fila, e depois clique em [**Exportar para Excel**].

| prefeitura.sp.gov.br          |                                    | SI                      | GA Saúde                                                                              |                 |                       |                   | 🦉 SA                    |
|-------------------------------|------------------------------------|-------------------------|---------------------------------------------------------------------------------------|-----------------|-----------------------|-------------------|-------------------------|
| ADASTRO AGENDA ATI            | ENDIMENTO PROGRAMAS F              | REGULAÇÃO INTERNAÇÃO    | CONFIGURAÇÃO                                                                          | FERRAMENTAS     |                       | Û                 | 📲 👪 📓 📱 j               |
|                               | AMG / Fila de espera / Consulta da | Fila de Espera AMG      |                                                                                       |                 |                       |                   |                         |
| * Estabelecimento             | activities and a second            | endeutre (              | 0.1                                                                                   |                 |                       |                   |                         |
| aciente                       |                                    |                         |                                                                                       |                 |                       |                   |                         |
| eriodo de Solicitação de      | 🖽 até                              | Diabetes Mellit         | us <selecionar< td=""><td>&gt; <b>Y</b></td><td></td><td></td><td></td></selecionar<> | > <b>Y</b>      |                       |                   |                         |
| eríodo de Inclusão de         | 24/05/2011 🖽 até 25/0              | 5/2011 🔛 Período de Ind | icação de                                                                             | 🖽 até           |                       |                   |                         |
|                               |                                    |                         |                                                                                       |                 |                       | Limpar Co         | nsultar Adiciona        |
| oram encontrados 3 registros. |                                    |                         |                                                                                       |                 |                       |                   |                         |
|                               |                                    |                         |                                                                                       |                 |                       |                   | PÁGINA 1                |
| Estabelecimento               |                                    | CNS Paciente Nor        | me Paciente                                                                           | Data de Solicit | ação Data de Inclusão | Data de Indicação | <u>Tipo de Diabetes</u> |
| O LIES REPLIELED              |                                    |                         | and a second second second                                                            |                 | 2010/0111             |                   | Taxi                    |
|                               |                                    | Clique Para Gerar       | CO Arquivo Ev                                                                         |                 |                       |                   | March 1                 |
|                               |                                    | Clique Fala Gela        | O AIQUIVO EX                                                                          |                 | 10.00.000             |                   |                         |
|                               |                                    |                         |                                                                                       |                 | 28-18-2711            |                   | Tex 1                   |

## 2.4. Histórico da Fila de Espera

Este módulo exibe todas as alterações que foram realizadas nos pacientes que estão/estiveram na Fila. Para acessar, vá ao Menu Programas /AMG /Histórico da Fila de Espera.

| prefeitura.sp.gov.br |                |                 |               | SIGA Saúde |                      |              |             |  |
|----------------------|----------------|-----------------|---------------|------------|----------------------|--------------|-------------|--|
| CADASTRO             | AGENDA         | ATENDIMENTO     | PROGRAMAS     | REGULAÇÃO  | INTERNAÇÃO           | CONFIGURAÇÃO | FERRAMENTAS |  |
|                      | Página Inicial | AMG             | Cadastro      |            |                      |              |             |  |
| / / Página Inic      |                | , agina tincia. | Bolsa Família | Fila d     | e Espera             |              |             |  |
|                      |                |                 | 10            | Histór     | ico da Fila de Esper | 3            |             |  |

Na tela que segue, será necessário realizar a consulta do usuário SUS através do número do CNS ou Nome e Data de Nascimento, ou realizando a busca pela Lupa.

| prefeitura.  | .sp.gov.br |                |                    |           | SI         | GA Saúde     |             |                       |           | 🖉 SÃO PAULO |
|--------------|------------|----------------|--------------------|-----------|------------|--------------|-------------|-----------------------|-----------|-------------|
| CADASTRO     | AGENDA     | ATENDIMENTO    | PROGRAMAS          | REGULAÇÃO | INTERNAÇÃO | CONFIGURAÇÃO | FERRAMENTAS |                       | á 🚺 👪 🕯   | à 🖉 🔋 🛦 💉   |
|              |            | Fila de Espera | do AMG / Histórico |           |            |              |             |                       |           |             |
| Paciente     |            |                |                    |           |            |              |             |                       |           |             |
|              |            |                |                    |           |            |              |             |                       | Consultar | Limpar      |
| Estabelecime | ento       |                | Operador           | Data      | i / Hora   | Opera        | ção         | Descrição da Operação |           |             |
|              |            |                |                    |           |            |              |             |                       |           | ]           |

Após a consulta, o sistema irá carregar o resultado, caso exista alguma alteração.

As operações que o são registradas no histórico são:

- Inclusão: Quando o paciente é incluído na Fila;
- Alteração de Registro: Quando há alguma alteração dos dados do paciente (dados da Fila);
- **Exclusão:** Quando o paciente é excluído da Fila. A exclusão poderá ser automática ou manual.

Na operação de Alteração de Registro, será exibido um sinal de "+" ao lado da linha correspondente, clique nele para visualizar o que foi alterado.

| prefeitura.sp.gov.br           | SIC                                     | GA Saúde                                                                 |                                                                             | SÃO PAU          |
|--------------------------------|-----------------------------------------|--------------------------------------------------------------------------|-----------------------------------------------------------------------------|------------------|
| ADASTRO AGENDA ATENDIMEN       | NTO PROGRAMAS REGULAÇÃO INTERNAÇÃO      | CONFIGURAÇÃO FERRAMENTAS                                                 |                                                                             | 👔 🚯 🖓 🕼 🖓 🖉      |
|                                | spera do AMG / Histórico                |                                                                          | )                                                                           |                  |
|                                |                                         |                                                                          |                                                                             |                  |
|                                |                                         | Clique no sin                                                            | al de "+"                                                                   |                  |
| Paciente Baciente              |                                         | Clique no sin<br>para visualizar a                                       | al de "+"<br>s alterações                                                   |                  |
| Paciente                       | (muno menoto dal sental) (stato sental) | Clique no sin<br>para visualizar a:                                      | al de "+"<br>s alterações                                                   | Consultar Limpar |
| Paciente Productive attraction | (maac ferefa da perita ) a se ara 🗈 Q   | Clique no sin<br>para visualizar a:<br>Data / Hora Operação              | al de "+"<br>s alterações<br>Descrição da Operação                          | Consultar Limpar |
| Paciente                       | Operador                                | Clique no sin<br>para visualizar a:<br>Data / Hora Operação<br>ALTERAÇÃO | al de "+"<br>s alterações<br>Descrição da Operação<br>ALTERAÇÃO DE REGISTRO | Consultar Limpar |

Os dados alterados serão exibidos abaixo da linha, e contém as seguintes informações:

- Campo: indica o campo que foi alterado;
- Valor Antigo: exibe o dado anterior à alteração;
- Novo Valor: exibe o novo dado do campo.

| rotonara.op.got.bi                                                                                 |                                     |                                 | GA Saude                                       |                       |                                                                                   |
|----------------------------------------------------------------------------------------------------|-------------------------------------|---------------------------------|------------------------------------------------|-----------------------|-----------------------------------------------------------------------------------|
| DASTRO AGENDA                                                                                      | ATENDIMENTO PROGRAMAS RE            | EGULAÇÃO INTERNAÇÃO             | CONFIGURAÇÃO FE                                | RRAMENTAS             | 🍈 🖉 💆 🖾 🔛                                                                         |
|                                                                                                    |                                     |                                 |                                                |                       |                                                                                   |
| manual / ras eservisions                                                                           | / Fila de Espera do AMG / Histórico |                                 |                                                |                       |                                                                                   |
|                                                                                                    |                                     |                                 |                                                |                       |                                                                                   |
| ciente maine                                                                                       | ababahia Baunci reagina sica saifi  | 25/08/1979                      | 2 🖬                                            |                       |                                                                                   |
|                                                                                                    |                                     |                                 |                                                |                       | Consultar Limoa                                                                   |
|                                                                                                    |                                     |                                 |                                                |                       | consultar empar                                                                   |
|                                                                                                    |                                     |                                 |                                                |                       |                                                                                   |
| stabelecimento                                                                                     | Oper                                | rador                           | Data / Hora                                    | Operação              | Descrição da Operação                                                             |
| stabelecimento                                                                                     | Oper                                | rador                           | Data / Hora                                    | Operação<br>ALTERAÇÃO | Descrição da Operação<br>ALTERAÇÃO DE REGISTRO                                    |
| tabelecimento<br>Campo                                                                             | Oper<br>Valor antigo                | rador<br>Nov                    | Data / Hora<br>ro valor                        | Operação<br>ALTERAÇÃO | Descrição da Operação<br>ALTERAÇÃO DE REGISTRO                                    |
| stabelecimento<br>Campo<br>Problema Indicaç                                                        | Oper<br>Valor antigo                | rador<br>Nov<br>tes             | Data / Hora<br>no valor<br>te                  | Operação<br>ALTERAÇÃO | Descrição da Operação<br>Alteração de Registro                                    |
| stabelecimento<br>Campo<br>Problama Indicaç<br>Número de verific                                   | Oper<br>Valor antigo<br>ão<br>:spão | rador<br>Nov<br>tes<br>3        | Data / Hora<br>ro valor<br>to                  | Operação<br>ALTERAÇÃO | Descrição da Operação<br>ALTERAÇÃO DE REGISTRO                                    |
| stabelecimento<br>Campo<br>Problema Indicaç<br>Número de verific<br>Data indicação                 | Oper<br>Valor antigo<br>ão<br>ação  | rador<br>Nov<br>tes<br>3<br>27/ | Data / Hora<br>ro valor<br>te<br>05/2011       | Operação<br>ALTERAÇÃO | Descrição da Operação<br>Alteração de Resistrio<br>Exibição dos dados             |
| stabelecimento<br>Campo<br>Problema Indicação<br>Número de verífic<br>Data Indicação<br>Observação | Oper<br>Valor antigo<br>ão<br>ação  | rador<br>Nev<br>3<br>27/<br>tos | Data / Hora<br>ro valor<br>te<br>05/2011<br>te | Operação<br>ALTERAÇÃO | Descrição da Operação<br>Alteração de Redistro<br>Exibição dos dados<br>alterados |

## 2.5. Relatórios

Para entrar no módulo de Relatórios, acesse o menu Ferramentas /Relatórios / AMG.

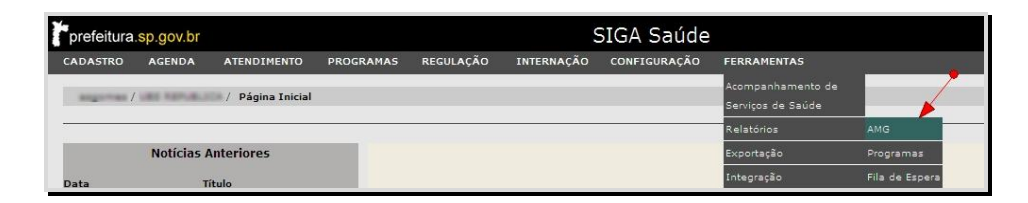

A tela seguinte é apenas para consulta. Para verificar se não há nenhum relatório solicitado, defina o tipo de relatório e clique em [**Consultar**]. Se alguma solicitação já foi realizada, ela será exibida.

| ADASTR    |                       |                           |                     |                    | 0,                  | SIGA Saúde   |             |                |                    | SÃO P             |
|-----------|-----------------------|---------------------------|---------------------|--------------------|---------------------|--------------|-------------|----------------|--------------------|-------------------|
|           | O AGENDA              | ATENDIMENTO               | PROGRAMAS           | REGULAÇÃO          | INTERNAÇÃO          | CONFIGURAÇÃO | FERRAMENTAS |                | (                  | ) 📲 🍋 🗟 🖉 👗 j     |
|           |                       |                           |                     | N/0 - M/C M/02     |                     |              |             |                |                    |                   |
| -         |                       | / Relatórios / Co         | onsulta de Relatóri | os - AMG           |                     |              |             |                |                    |                   |
| Os arqui  | vos disponibilizados  | para download e           | starão disponíveis  | por até 7 dias, a  | partir da data da s | olicitação!  |             |                |                    |                   |
| * Estabel | lecimento Solicitante | a190421                   |                     | 1.104              | 9.0                 | 1            |             |                |                    |                   |
| Tipo Rela | atório                | <selecionar></selecionar> |                     |                    | make another        | ~            |             |                |                    |                   |
| Status    |                       | <selecionar></selecionar> |                     | ~                  |                     |              |             |                |                    |                   |
|           |                       |                           |                     |                    |                     |              |             |                |                    | Consultar Limpar  |
| Foi encor | ntrado 1 registro.    |                           |                     |                    |                     |              |             |                |                    |                   |
|           |                       |                           |                     |                    |                     |              |             |                |                    | PÁGINA 1          |
| <u>E</u>  | stab. Solicitante     | Tipo de rela              | tório               |                    |                     |              | Da          | ta solicitação | Data processamento | Status            |
| 0         | AD NOTLINA DA         | Relatório pa              | ara Acompanhame     | nto dos Participar | ites - Em Atendime  | ento         | 27.         | 05/2011 09:23  |                    | Solicitado        |
|           |                       |                           |                     |                    |                     |              |             |                |                    | Adicionar Excluir |

Os relatórios estarão disponíveis para Download por até 7 dias a partir da data de solicitação, após este período, eles serão retirados do sistema.

## 2.5.1. Gerar Relatório

Na tela de consulta de Relatórios, clique em [Adicionar].

| prefeitura.   | sp.gov.br          |                           |                    |                   | 0.                               | SIGA Saúde   |                    |                    | SÃO PAU                       |
|---------------|--------------------|---------------------------|--------------------|-------------------|----------------------------------|--------------|--------------------|--------------------|-------------------------------|
| CADASTRO      | AGENDA A           | TENDIMENTO                | PROGRAMAS          | REGULAÇÃO         | INTERNAÇÃO                       | CONFIGURAÇÃO | FERRAMENTAS        |                    | 🚯 🚦 🏜 🚳 🌌 📱 📥 💉               |
|               |                    | Relatórios / C            | onsulta de Relatór | os - AMG          |                                  |              |                    |                    |                               |
| Os arquivos   | disponibilizados p | ara download e            | starão disponíveis | por até 7 dias, a | partir da <mark>data</mark> da s | olicitação!  |                    |                    |                               |
| * Estabelecir | nento Solicitante  | 4090421                   | URE REPU           | 6,804             | ۹.                               | (            |                    |                    |                               |
| Tipo Relatóri | ,                  | <selecionar></selecionar> |                    |                   | - market around                  | ~            |                    |                    |                               |
| Status        |                    | <selecionar></selecionar> |                    | ~                 |                                  |              |                    |                    |                               |
|               |                    |                           |                    |                   |                                  |              | Clique em [Adicion | arl                | Consultar Limpar              |
| Foi encontra  | lo 1 registro.     |                           |                    |                   |                                  |              |                    |                    | PÁGINA 1                      |
| Estab.        | Solicitante        | Tipo de rela              | tório              |                   |                                  |              | Data solicitação   | Data processamento | Status                        |
| 0             | enueuros.          | Relations of              | ra kompathana      | to des Participar | tas - Dr. Harding                | erfe .       | 27/16/2011 19-22   | 27.10.2111.00      | Countration in country of the |
|               |                    |                           |                    |                   |                                  |              |                    |                    | 🗐 Adicionar 🛛 Excluir         |
|               |                    |                           |                    |                   |                                  |              |                    |                    |                               |

Em seguida, selecione o relatório desejado, informe o período de tempo e algum outro filtro (se necessário) e clique em:

- [Gerar Agora]: realiza o processamento do relatório em tempo real;
- [Gerar Offline]: registra solicitação para processar o relatório à noite. O arquivo ficará disponível para Download no dia seguinte.

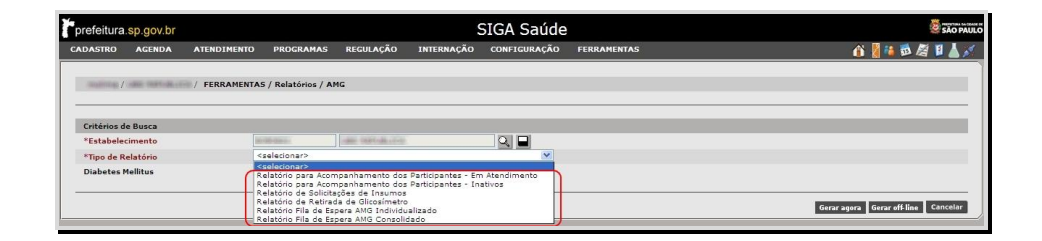

Os dois últimos relatórios são relacionados à Fila de Espera do AMG. Ao selecioná-los, observe que os filtros de pesquisa são alterados. O relatório: "Fila de Espera AMG Individualizado" é gerado em forma de planilha e os dados nele são ordenados de forma hierárquica.

## 3. Anexos

## 3.1. Ficha de Solicitação de Insumos

| PREFEITURA DA CIDADE DE<br>SÃO PAULO<br>SECRETARIA DA SAÚDE                                                                            | Programa de Autor<br>(Paciente                                         | nonitoramento Glicêmico (AMG)<br>Formulário de Retirada de Insumos<br>es insulinodependentes - Lei Federal 11.347/06<br>Portaria Ministério da Saúde 2.583/07)<br>24/05/2011 - 10:34 |
|----------------------------------------------------------------------------------------------------|------------------------------------------------------------------------|----------------------------------------------------------------------------------------------------|
| Estabelecimento:                                                                                                    | CNES:                                                                  |                                                                                                    |
| IDENTIFICAÇÃO DO PACIENTE<br>NOME: CNS:<br>DATA DE NASCTO: PRON<br>NOME DA MÃE:<br>COMPLEMENTO: CEP: BAIR                              | TUÁRIO: FONE/CONTATO: 11 -<br>ENDEREÇO: Rua<br>RO: CIDADE:             | Nº:                                                                                                    |
| DIABETES MELLITUS: TIPO I A<br>INSULINA HUMANA: NPH: S Regular<br>ESPECIFICAR COM JUSTIFICATIVA                                        | NO DE DIAGNÓSTICO: 2011<br>: N Outras: N<br>:                          |                                                                                                    |
| Nº DE VEZES DO MONITORAMENTO<br>OBSERVAÇÃO: teste                                                                                      | GLICÊMICO/DIA: 3                                                       |                                                                                                    |
| INSUMOS SOLICITADOS<br>Tiras Reagentes para Dosagem de G<br>Seringa Descartável para Insulina (<br>Recipiente para Pérfuro Cortante (3 | ilicemia Capilar<br>50 UI com agulha fixa 8,0 MM X 0,30 MM)<br>Litros) | <b>QUANTIDADE</b><br>100<br>100<br>3                                                                                                    |
| IDENTIFICAÇÃO DO PRESCRITOR<br>NOME:<br>CRM: ·                                                                                         |                                                                        |                                                                                                    |
| SÃO PAULO,///////                                                                                                    | 7.5                                                                    |                                                                                                    |
| AUTORIZAÇÃO DE RETIRADA DE INSU                                                                                                    | JMOS                                                                   |                                                                                                    |
| ATENÇÃO: Este formulário deve ser preenc<br>01 via - Paciente<br>01 via - Unidade de Saúde                                             | hido pelo prescritor/Médico em duas vias                               |                                                                                                    |

# 3.2. Termo de Responsabilidade para Retirada de Aparelho Glicosímetro

| PREFEITURA DA CIDADE DE<br>SÃO PAULO<br>SECRETARIA DA SAUDE                                                                                                    | Programa de Automonitoramento Glicêmico (AMG)<br>TERMO DE RESPONSABILIDADE PARA<br>RETIRADA DE APARELHO GLICOSÍMETRO COM LANCETADOR<br>24/05/2011 - 10:36                                                                                                    |
|----------------------------------------------------------------------------------------------------|----------------------------------------------------------------------------------------------------|
| Estabelecimento: ••••••••••••••••••••••••••••••••••••                                                                                                    | CNES:                                                                                                    |
| Eu, , portador(a) do Cart<br>numeroProntuario(), Endereço Rua<br>Capital, recebi da Unidade Básica de Saúde<br>glicosímetro da marca para controle e trata<br>responsabilidade na guarda e conservação do a<br>este aparelho destina-se a meu uso pessoal, a<br>equipe desta Unidade Básica de Saúde, não es<br>perda ou roubo, deverá ser elaborado e apres<br>reposição por aparelho novo de acordo com a<br>Saúde nesta data. | ão Nacional de Saúde de número       Prontuário nº         , número , CEP       , fone 11 -       , São Paulo,         UBS REPUBLICA na data de       , 01 (hum) aparelho        , nº       de série       , lancetador marca         amento de Diabetes Mellitus. Estou ciente de minha inteira       parelho a mim cedido. Do mesmo modo, também estou ciente que         apenas na forma e segundo as indicações a mim fornecidas pela       stando       autorizado a cedê-lo para uso de terceiros. Em caso de         entado Boletim de Ocorrência. Comprometo-me a devolvê-lo para       as determinações a mim fornecidas pela Secretaria Municipal da |
| São Paulo, de de                                                                                                    | v                                                                                                    |
| Assinatura do paciente ou<br>de seu responsável                                                                                                    | Assinatura e carimbo do<br>responsável pela Unidade                                                                                                    |
| Número do documento ou número<br>do Cartão SUS do paciente                                                                                                    |                                                                                                    |
| OBSERVAÇÕES:                                                                                                    |                                                                                                    |
| ATENÇÃO: Preencher em duas vias - uma para<br>Prontuário.                                                                                                    | a Unidade, outra para o paciente. A via da unidade deve ficar no                                                                                                    |